# PLEASE NOTE THAT THIS VERSION WAS UPDATED 27/06/06 AND SUPERCEDES ANY PREVIOUS VERSION.

UNIVERSITY OF CAMBRIDGE INTERNATIONAL EXAMINATIONS

Specimen for 2008

**GCE A LEVEL** 

MARK SCHEME

MAXIMUM MARK: 90

SYLLABUS/COMPONENT: 9713/04

APPLIED INFORMATION AND COMMUNICATION TECHNOLOGY Practical Test

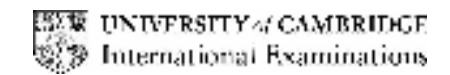

## Task A

Files carsales.csv and servicecentres.csv imported to suitable software

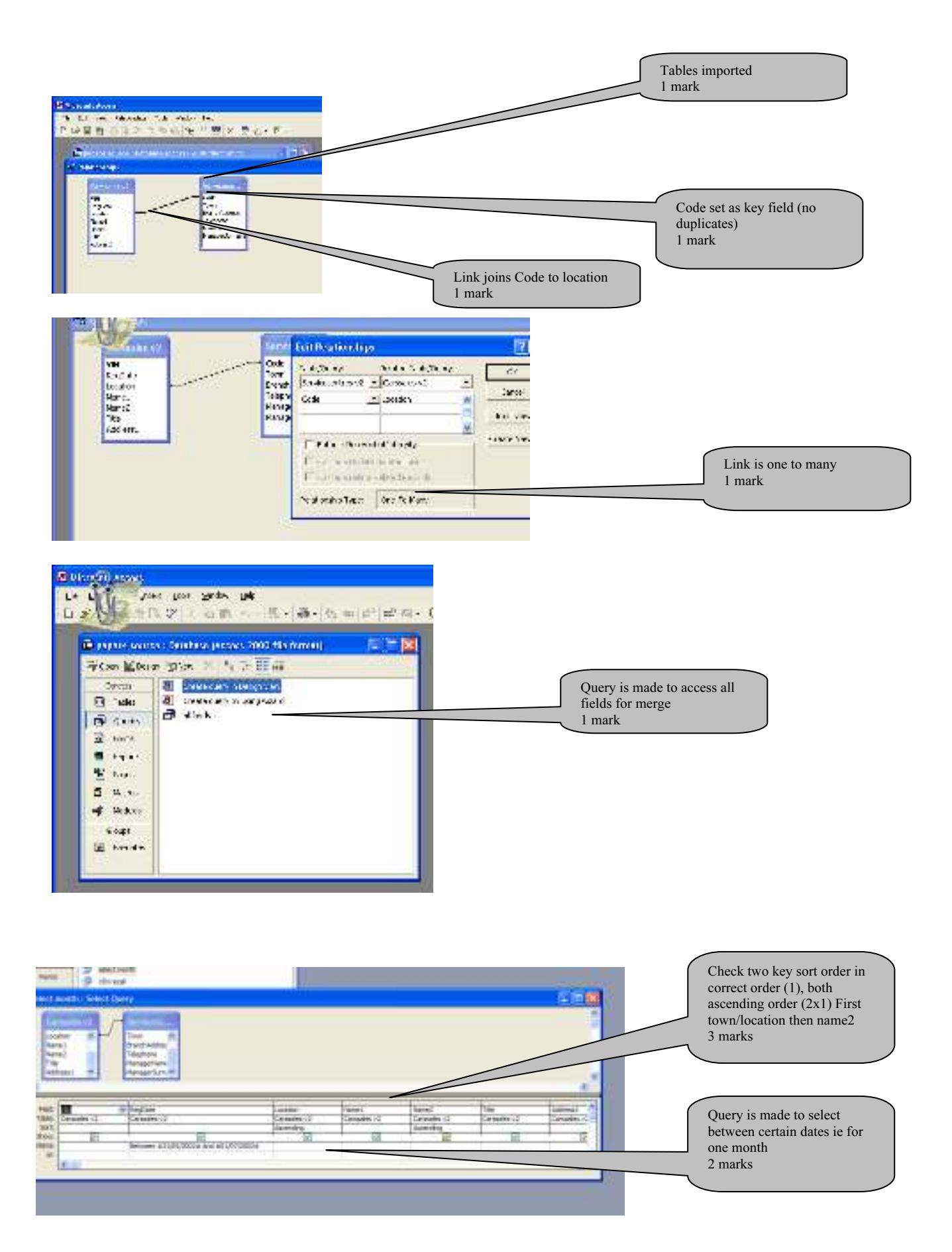

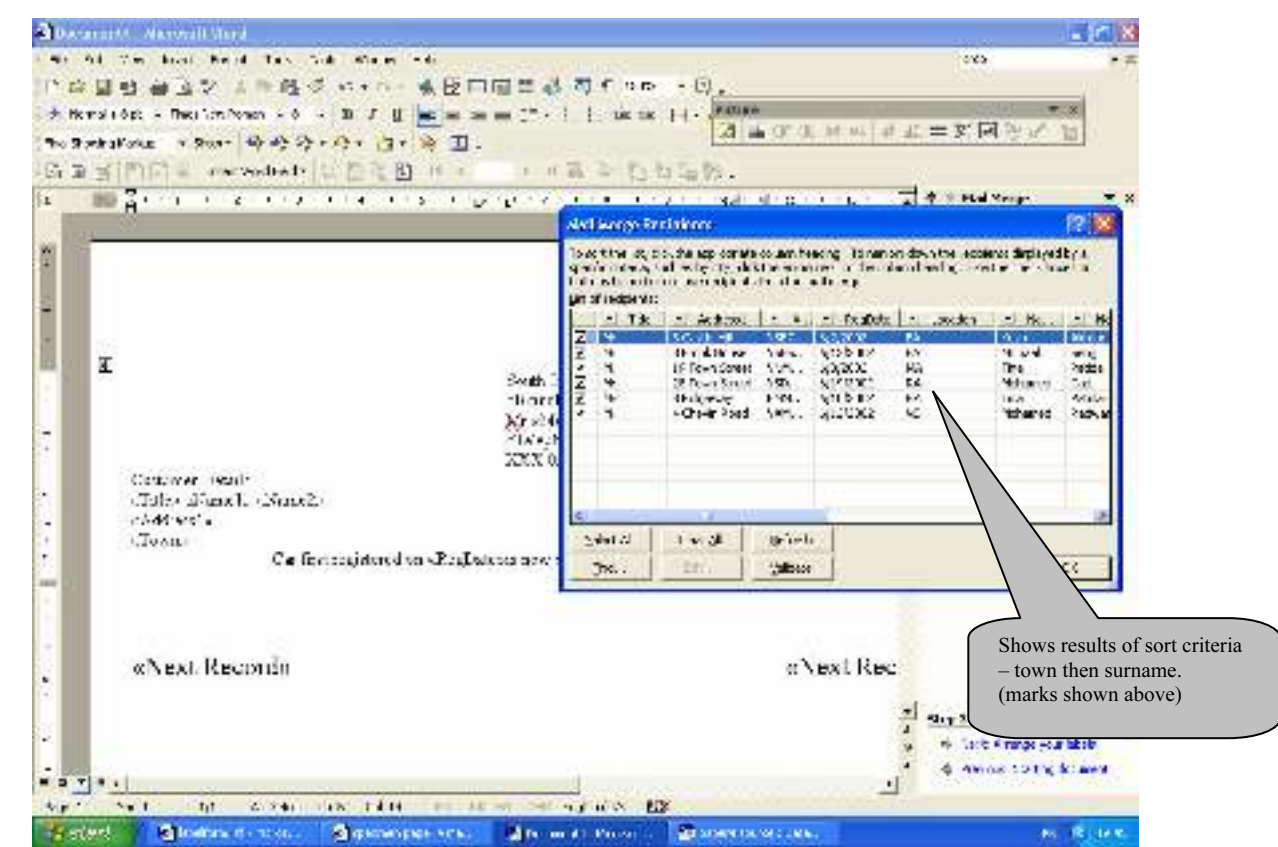

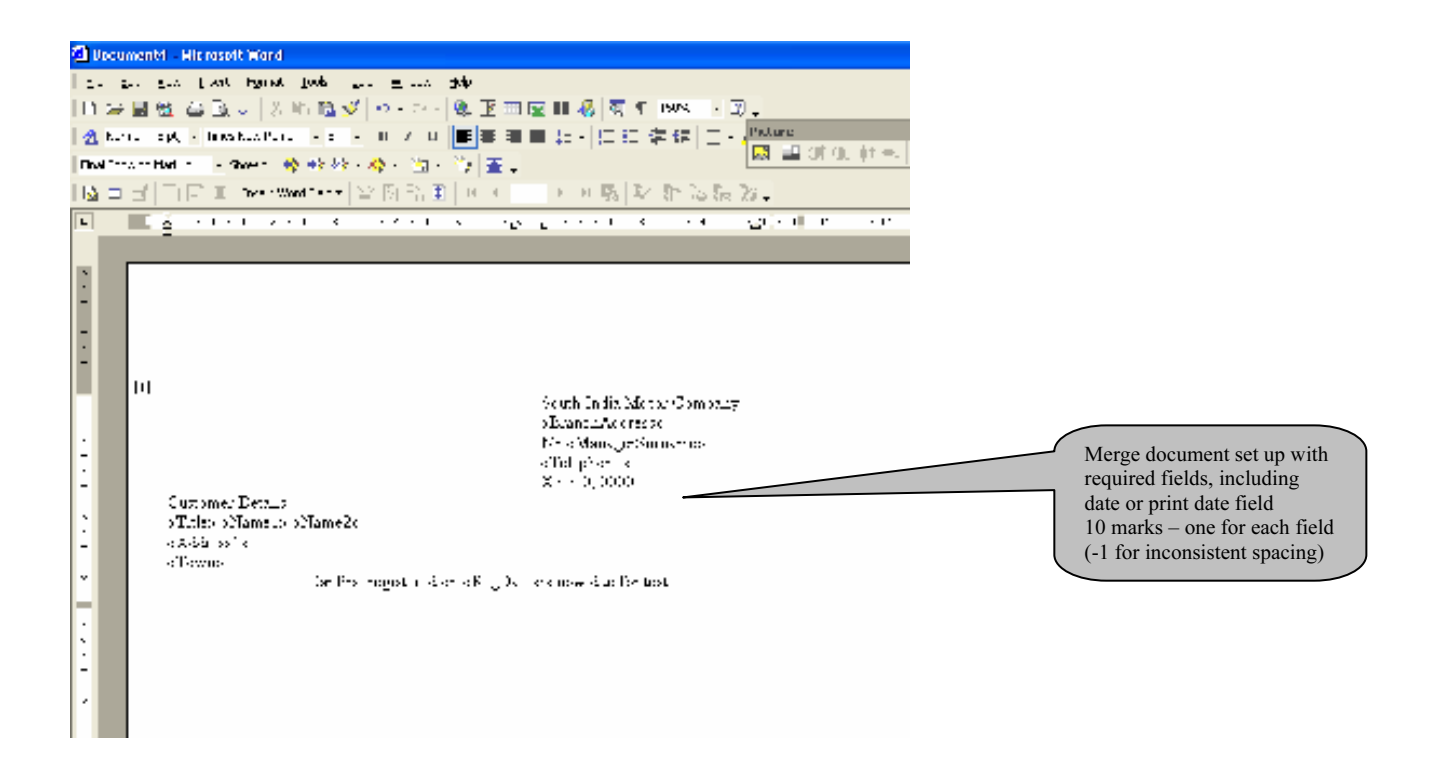

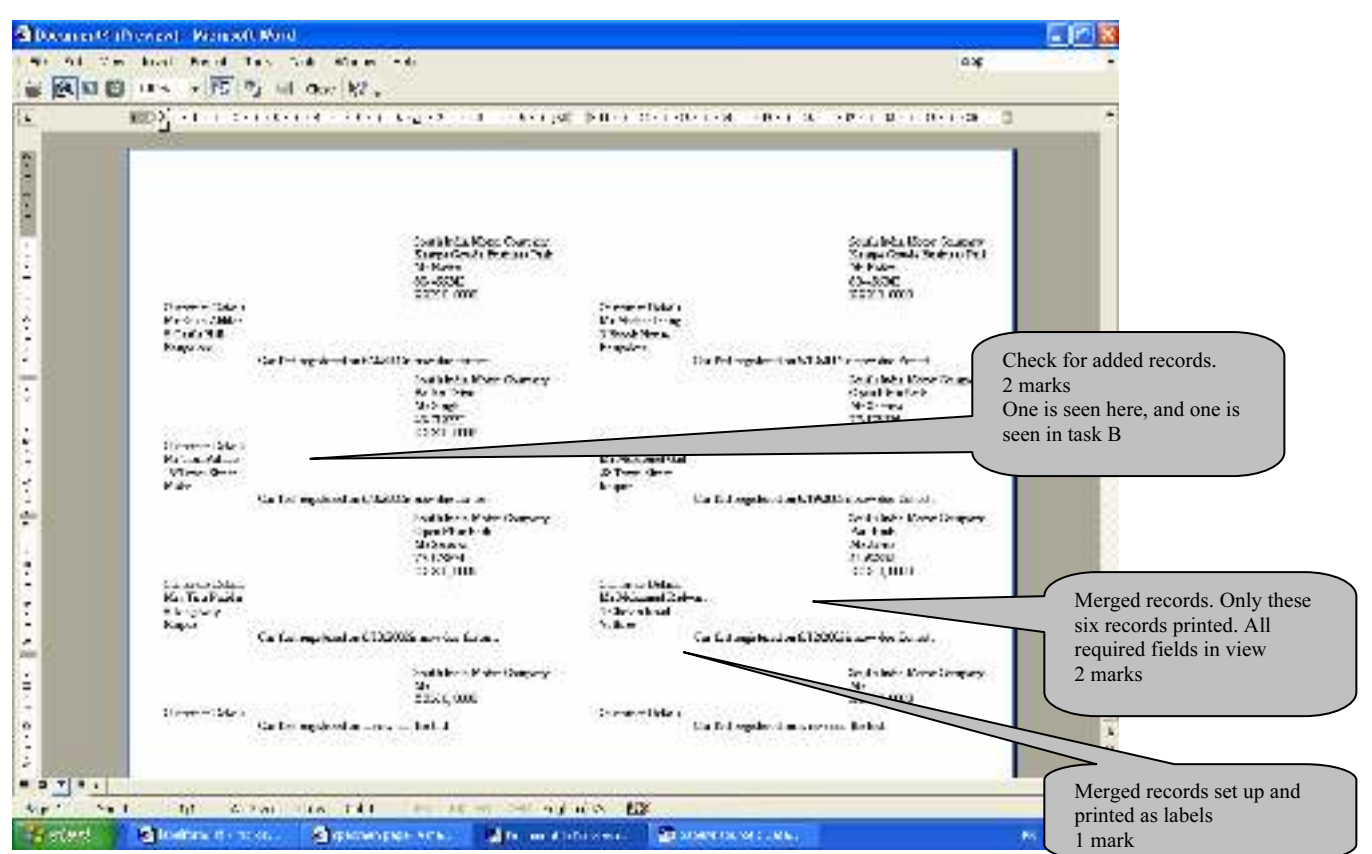

### Task B

| VIII CON<br>NAT CON<br>Hear Con<br>Hear Con<br>Hear Con<br>Hear Con<br>Hear Con<br>Totom<br>Hear Con<br>Hear Con<br>Hear Co |                                      |        |                |                     | Mer<br>Extr<br>char<br>1 m<br>Sele<br>1 m<br>Sele | rge criteria entered<br>ract second two<br>racters<br>ark<br>set on FM<br>ark<br>ect before specified of<br>etc |
|----------------------------------------------------------------------------------------------------|--------------------------------------|--------|----------------|---------------------|---------------------------------------------------|----------------------------------------------------------------------------------------------------|
| _                                                                                                    | العن                                 | logita | Marca<br>Alfab | Source<br>of Sector | 100-<br>210-0                                     | Alternal -                                                                                                    |
| al C.<br>Sa diak<br>an B                                                                                                    | Millerk<br>Miller<br>Mary (100-1012) | 2      | ×              | 2                   | ž                                                 | -                                                                                                    |

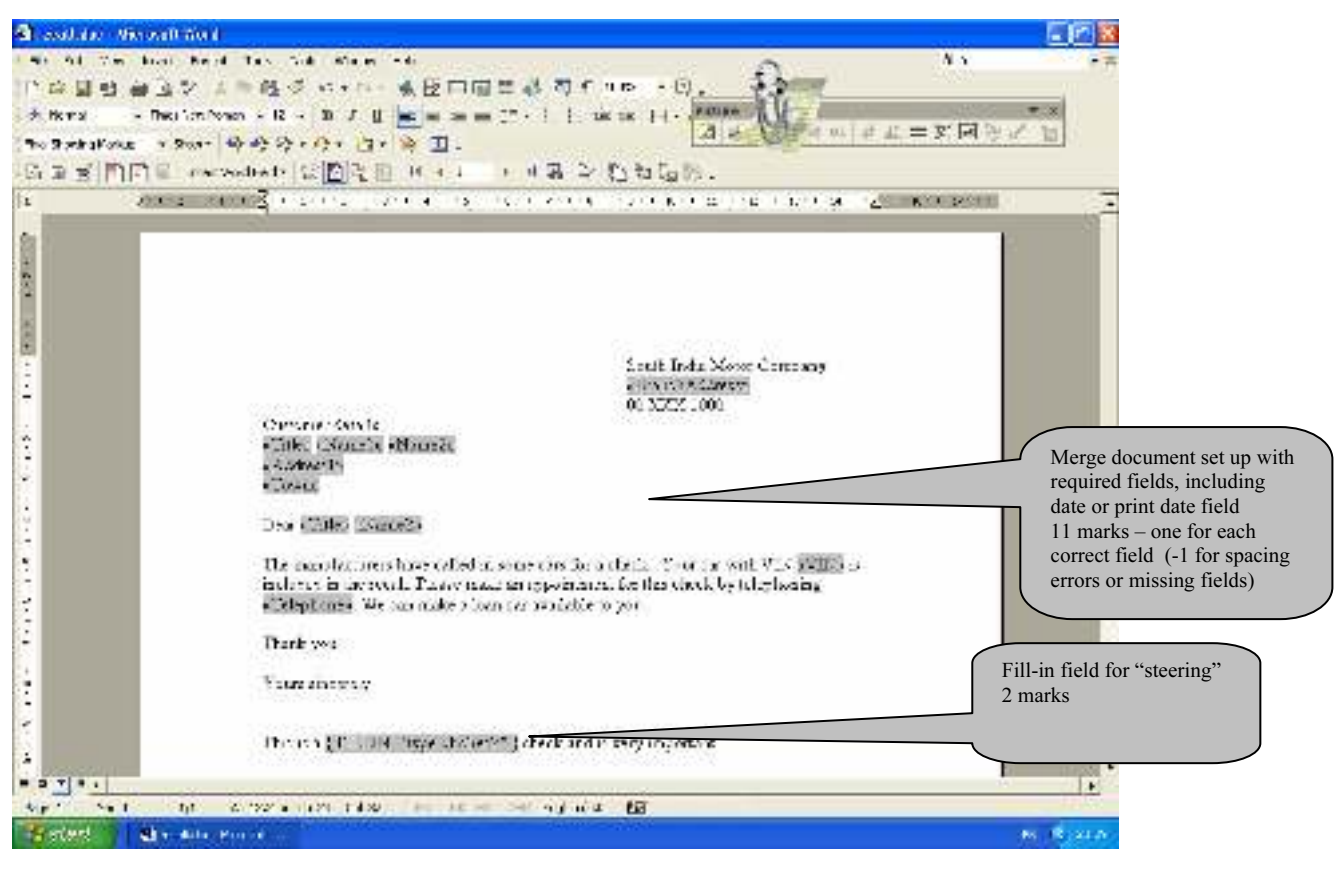

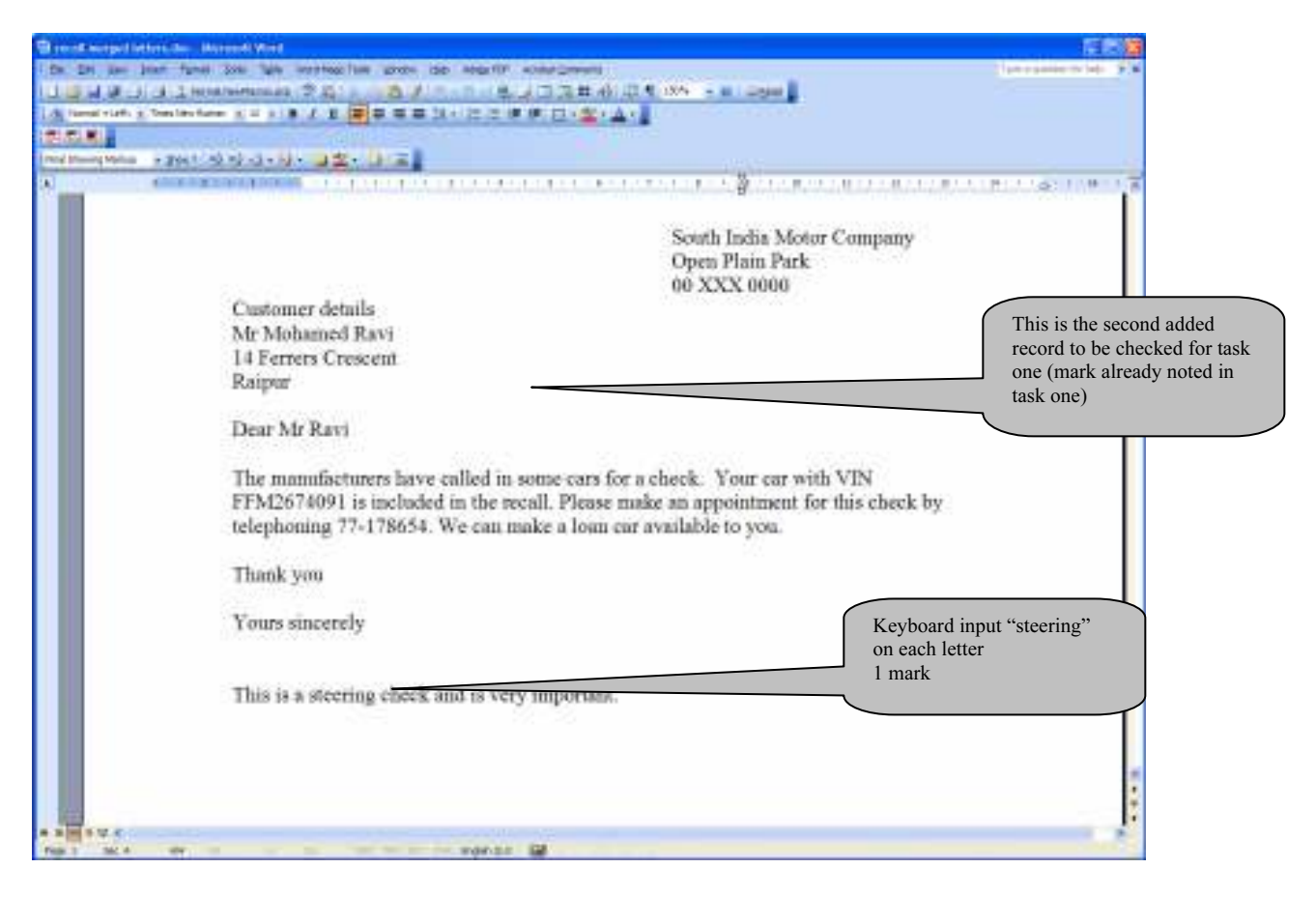

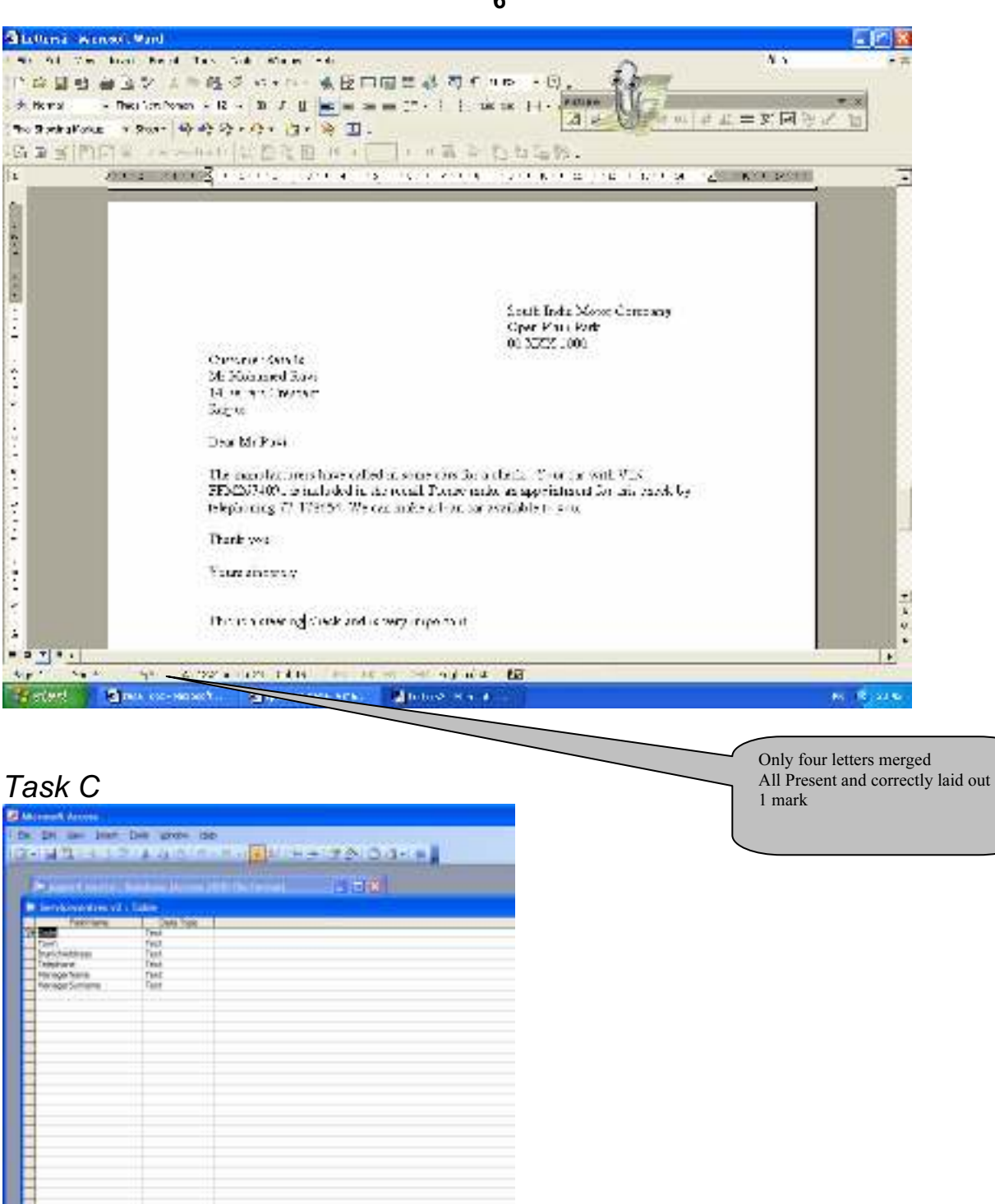

the Thirth Adult

Paul Property and

1.44

CODE field no duplicates 2 marks

| <ul> <li>Providence - Southers He</li> <li>Consume of a Factor</li> </ul>                                                                                                    | with the set                                                                                                    |                                                                                                    |           |                                                                                                    |
|----------------------------------------------------------------------------------------------------|----------------------------------------------------------------------------------------------------|----------------------------------------------------------------------------------------------------|-----------|----------------------------------------------------------------------------------------------------|
| Viewood     Viewood     V | Control<br>Control<br>Con | Descarg     Descarg     D |           | ocation field controlled by<br>okup list<br>marks (one for list box and<br>ne for display of fields)            |
| Arrest<br>See Jaar Des See greek                                                                                                    | 100<br>2 - 2 - 5 - 2 - 4                                                                                                    | - zo ao- +1                                                                                                    |           | Extract Month from da                                                                                           |
| en Chairle Chaire Manuel M<br>Fang Leit 2000 Chairle Davy<br>A Taka<br>Ng Leit                                                                                                    | ik met i 15 310                                                                                                    |                                                                                                    |           | <br>or enable month to be<br>identified<br>3 marks                                                              |
|                                                                                                    |                                                                                                    |                                                                                                    | and a los | Extract Year fr<br>date or enable<br>3 marks<br>Extract Year fr<br>date or enable<br>to be identified<br>1 mark |

| Filter and Sort          |             | ? 🛛               |
|--------------------------|-------------|-------------------|
| Filter Records Sort Reco | rds         |                   |
| Field:                   | Comparison: | Compare to:       |
| Month                    | Equal to    | ▼ 1 Select target |
| And 💌                    | •           | month<br>1 mark   |
| <b>_</b>                 | <b>v</b>    |                   |
|                          | <b>T</b>    |                   |
|                          |             |                   |
|                          |             |                   |
|                          |             |                   |
| lear All                 |             | OK Cancel         |

|                                                                                                    | U = = = = 1" · 1   is is   · ·                                                                                                    | and a second second second second                                                                                                    | - PERCEN                                                                                                    |
|----------------------------------------------------------------------------------------------------|----------------------------------------------------------------------------------------------------|----------------------------------------------------------------------------------------------------|----------------------------------------------------------------------------------------------------|
| sledge - Thesternhomen - 6 - 10 J                                                                                                    |                                                                                                    | 31 ····································                                                                                                    | The second second                                                                                                    |
| 1 1 1 1 1 1 1 1 1 1 1 1 1 1 1 1 1 1 1                                                                                                    | a. 🖗 🔟 .                                                                                                    | the balance is a second second s                                                                                                    |                                                                                                    |
| SIDCLE - Hattle FT                                                                                                    | ER MALTINE STRATES                                                                                                    | A                                                                                                    |                                                                                                    |
|                                                                                                    |                                                                                                    | 754<br>1997 - 1997 - 1997 - 1997 - 1997 - 1997 - 1997 - 1997 - 1997 - 1997 - 1997 - 1997 - 1997 - 1997 - 1997 - 1997                                                                                                    |                                                                                                    |
| A                                                                                                    |                                                                                                    | erare to be the                                                                                                    | 14 L L L L L                                                                                                    |
| 5.×                                                                                                    |                                                                                                    |                                                                                                    | 10                                                                                                    |
|                                                                                                    |                                                                                                    |                                                                                                    |                                                                                                    |
|                                                                                                    |                                                                                                    |                                                                                                    |                                                                                                    |
|                                                                                                    |                                                                                                    |                                                                                                    |                                                                                                    |
|                                                                                                    |                                                                                                    |                                                                                                    |                                                                                                    |
|                                                                                                    |                                                                                                    |                                                                                                    |                                                                                                    |
| There for a relief.                                                                                                    | South India Matter Company                                                                                                    | Time for a riter.                                                                                                    |                                                                                                    |
|                                                                                                    | Madu a maka ni Ta'uk                                                                                                    |                                                                                                    |                                                                                                    |
|                                                                                                    | Kr Barsel                                                                                                    |                                                                                                    |                                                                                                    |
|                                                                                                    | 222.0 0.000                                                                                                    |                                                                                                    |                                                                                                    |
| Costory en legals                                                                                                    | 2000 C 100                                                                                                    | Date out Data Is-                                                                                                    |                                                                                                    |
| hi Descag Annal                                                                                                    |                                                                                                    | Ki Majid Neimani                                                                                                    |                                                                                                    |
| <ul> <li>Suffered Record</li> </ul>                                                                                                    |                                                                                                    | 38 Derbit kand                                                                                                    |                                                                                                    |
| Kaxleyean                                                                                                    |                                                                                                    | Ten.                                                                                                    | 1.10                                                                                                    |
| Ce for registered                                                                                                    | on 1/3/20, Connew due for Last.                                                                                                    | <u>(</u> 4                                                                                                    | c fur Correctly marga records with to                                                                                                    |
| Care in a first and                                                                                                    |                                                                                                    |                                                                                                    | differentiate between first and                                                                                                    |
|                                                                                                    | Eastan Plaza                                                                                                    |                                                                                                    | subsequent test                                                                                                    |
|                                                                                                    | Juli Kiel                                                                                                    |                                                                                                    | 1 mark (if fight in the st                                                                                                    |
|                                                                                                    | COD In Colu                                                                                                    |                                                                                                    | I mark (II first test and subsequ                                                                                                    |
| Castomer Dyails                                                                                                    | 00000000000000000                                                                                                    | Outern's Develo                                                                                                    | tests correctly identified)                                                                                                    |
| Wr V net Motwar                                                                                                    |                                                                                                    | Mr. is call katel                                                                                                    |                                                                                                    |
| March Rest                                                                                                    |                                                                                                    | 17 Granoville Closes                                                                                                    |                                                                                                    |
| CN                                                                                                    | 100000 - 100000                                                                                                    | longiture                                                                                                    |                                                                                                    |
| Ca fey posidered                                                                                                    | car 169/2013 as a we due for trait                                                                                                    | 5.                                                                                                    | e first registated via 1/15/2009 *                                                                                                    |
| • • • • • • • • • • • • • • • • • • •                                                                                                    | ti ne senerne ny niα Eβ                                                                                                    | b                                                                                                    | 1                                                                                                    |
| <ul> <li>1 In Arrie and F</li> <li>1 In Arrie and F</li> </ul>                                                                                                    | ti terner⇒e synta B≱                                                                                                    |                                                                                                    |                                                                                                    |
| <ul> <li>A general state of state of state o</li></ul>                                                                                                    | ti erten ≫rnynda B≱<br>nerne                                                                                                    |                                                                                                    |                                                                                                    |
| *1]<br>No.1 No. Alvin No.1 T<br>CO. No.conf No.1<br>L The Lose Read Tox Tok Ho<br>副目前立たよう様々にも                                                                                                    | 4)                                                                                                    |                                                                                                    |                                                                                                    |
| *1)<br>No.1 (pt. 402/m) (al. 1)<br>ECOL Mercoall And<br>L Con And Read Tax, Solt Ma<br>副動画立びよー記述ので、<br>Stöpp - They Sont Name + 3 - 3 - 3                                                                                                    | 4)                                                                                                    | ,<br>7.0094                                                                                                    |                                                                                                    |
| <ul> <li>・・・・・・・・・・・・・・・・・・・・・・・・・・・・・・・・・・・・</li></ul>                                                                                                    | 4)                                                                                                    | rose<br>A in F 1, M or A J                                                                                                    |                                                                                                    |
| <ul> <li>・・・・・・・・・・・・・・・・・・・・・・・・・・・・・・・・・・・・</li></ul>                                                                                                    | 4)                                                                                                    | rose<br>[d] = (F (), M (), [d] d                                                                                                    |                                                                                                    |
| <ul> <li>●</li> <li>●</li> <li></li></ul>                                                                                                    | 4)                                                                                                    | rouw<br>[2] in crist of a s                                                                                                    |                                                                                                    |
| Sold Alexand And<br>Cold Alexand And<br>L The Local Rend Tex Sold Rend<br>副型論語文 上目隠くに<br>Sold President の<br>第10日 President (2000)<br>第11日 2 112 114 114                                                                                                    | 4) (1) AC HINE HE HE HE HE HE HE HE HE HE HE HE HE HE                                                                                                    | nanan<br>Alaman (ara)<br>Sa                                                                                                    |                                                                                                    |
| <ul> <li>No.1 APPE APPE FILE F</li> <li>Control Read Tax Tak Read</li> <li>Control Read Tax Tak Read Tax Tak Read</li> <li>Control Read Tax Tak Read Tax Tak Read</li> <li>Control Read Tax Tak Read Tax Tak Read Tax Tak Read Tax Tak Read Tax Tak Read Tax Tak Read Tax Tak Read Tax Tak Read Tax Tak Read Tax Tak Read Tax Tak Read Tax Tak Read Tax Tak Read Tax Tak Read Tax Tak Read Tax Tak Read Tax Tak Read Tax Tak Tak Read Tax Tak Read Tax Tak Read Ta</li></ul>                                                                                                    | 4) (1) (2) (2) (2) (2) (2) (2)<br>(2) (2) (2) (2) (2) (2) (2) (2) (2) (2)                                                                                                    | р<br>2ана от 12 м на ( и и<br>3 а от 12 м на ( и и<br>3 а от 12 м на ( и и                                                                                                    | E<br>The state of the second second sec                                                                                                    |
| No.1 No. Arrival Arri<br>C. C. Arrival Arri<br>L. C. Arrival Arri<br>L. C. Arrival Arri<br>L. C. Arrival Arri<br>L. C. Arri<br>L. C. Arri<br>Mallow<br>South Provided Contents<br>South Provided Contents                                                                                                    | 4)                                                                                                    | <mark>йсана</mark><br>[2] [ш. (Р. ), м. ос.] (Р. )<br>5.<br>- 61 - 1 1 1. ]<br>-                                                                                                    | E<br>The seal Yange The Second Second S                                                                                                    |
| According to a set of the set of the                                                                                                    | 4) (1) (2) (4) (4) (4) (2) (5)<br>(4) (4) (5) (5) (5) (5) (5) (5) (5) (5) (5) (5                                                                                                    | йсана<br>[2] (а. от од. от ос. [ а. а<br>5) .<br>- 61 а 1 - 1 с. – 1 с. – 1<br>- 1                                                                                                    | E                                                                                                    |
| Alexand And     Alexand And     Alexand And     Can been Read Tax Sale and     Sale and Sale and     Sale and Sale and And     Sale and Sale and And     Sale and And     Sale and     Sale and And     Sale and     Sale and And     Sale and     Sale and     Sal                                                                                                    | 4)                                                                                                    | р<br>2019ж<br>(28) ф. (27) (2, 14 ток) (27) (2<br>5) .<br>- 14 - 12 - 14 - 14 - 14 - <u>1</u>                                                                                                    | E                                                                                                    |
| <ul> <li>Annooli And</li> <li>Annooli And</li> <li>Annooli Annooli And</li> <li>Annooli Annooli Annooli And</li> <li>Annooli Annooli Annool</li></ul>                                                                                                    | 4)                                                                                                    | н<br>разна<br>[2] — агадан нь [ага<br>6.<br>- 4-а - 1-ь — ь <u>—</u>                                                                                                    | E                                                                                                    |
| <ul> <li>▲</li> <li>▲</li> <li>▲</li> <li>★</li> <li>★<td>4) (1) AC H (1) A (1) A (2) (2)<br/>(4) (4) (4) (4) (4) (5) (5) (5) (5) (5) (5) (5) (5) (5) (5</td><td>r<br/>Alase<br/>Alase<br/>S.</td><td>E<br/>Constant and the set of the set of the se</td></li></ul> | 4) (1) AC H (1) A (1) A (2) (2)<br>(4) (4) (4) (4) (4) (5) (5) (5) (5) (5) (5) (5) (5) (5) (5                                                                                                    | r<br>Alase<br>Alase<br>S.                                                                                                    | E<br>Constant and the set of the set of the se                                                                                                    |
| Annoal Series<br>COLONNOVAL Series<br>I The Book Rend Tax Tak Rend<br>I The Book Rend Tax Tak Rend<br>II The Book Rend Tax Tak Rend<br>II The Book Rend Tax Tak Rend<br>II The Book Rend Tax Tak Rend<br>II The Rend Tax Rend<br>II The Rend Tax Rend<br>II The Rend Tax Rend<br>II The Rend Tax Rend<br>II The Rend Tax Rend<br>II The Rend Tax Rend<br>II The Rend Tax Rend<br>II The Rend Tax Rend<br>II The Rend Tax Rend<br>II The Rend Tax Rend<br>II The Rend Tax Rend Tax Rend<br>II The Rend Tax Rend Tax Rend<br>II The Rend Tax Rend Tax Rend Tax Rend<br>II The Rend Tax Rend Tax                                                                                                    | 4) (1) (2) (2) (2) (2) (2) (2) (2) (2) (2) (2                                                                                                    | тани<br>                                                                                                    | L                                                                                                    |
| L Not Annu Line     L Not Annu Line     L Not Read Tex Tok Annu     L Not Read Tex Tok Annu     L Not Read                                                                                                    | 4) (1) (1) (1) (1) (1) (1) (1) (1) (1) (1                                                                                                    | eFace becomes lines                                                                                                    | E                                                                                                    |
| L Int Arrive Later      L Int Arrive Later      L The Look Read Tax Tak Arr      L The Look Read Tax Tak Arr      L The Look Read Tak Arr      L The Look Read Tak Arr      L The Look Read T                                                                                                    | 4) (1) (1) (1) (1) (1) (1) (1) (1) (1) (1                                                                                                    | effert berords lines                                                                                                    | I successful to the second successful to the second successful to th                                                                                                    |
| Constraint Anno<br>Constraint Anno<br>Constraint Anno<br>Constraint Anno<br>Entry Anno<br>Entry Anno<br>Ent                                                                                                    | 4)                                                                                                    | erane<br>24 in 7 1, 14 of 14 1<br>5.<br>6 2 + 1 - 1, 1                                                                                                    | Real Manage      Real Manage      R                                                                                                    |
| Constraint Anno     Constraint Anno     Constraint Anno     Constraint Anno     Constraint Anno     Constraint Anno     Constraint Anno     Constraint Anno     Constraint Anno     Constraint Anno     Constraint Anno                                                                                                    | 4) (1) (1) (1) (1) (1) (1) (1) (1) (1) (1                                                                                                    | eFeet berords line                                                                                                    | Build Mange     Second Second Se                                                                                                    |
|                                                                                                    | 4) (1) (1) (1) (1) (1) (1) (1) (1) (1) (1                                                                                                    | eNet brook line                                                                                                    | Image year labels         Image year labels         Image year labels <t< td=""></t<>                                                                                                    |
| Image: Second Second                                                                                                    | 4) (1) (1) (1) (1) (1) (1) (1) (1) (1) (1                                                                                                    | effect becords lines                                                                                                    | The else field inserted to differentiate between first and subsequent test 1 mark                                                                                                    |
|                                                                                                    | 4) 1000000000000000000000000000000000000                                                                                                    | Chart Seconds Into<br>Chart Meters 1                                                                                                    | The end of the second differentiate between first and subsequent test 1 mark                                                                                                    |
| Image: Second March       Image: Second March       Image: Second                                                                                                    | A) A Control of Applied BY (a) A Control of Applied BY (b) A Control of Applied BY (c) A Control of Applied BY (c) A Control                                                                                                    | A an or leads a state of a state of a state  | A map you have<br>A map you have<br>A map you have |
| Image: Second Second                                                                                                    | 4) Constant of a first EX (a) A first of a first of a fi        | chart brook Ins                                                                                                    | The end of the end of the end of                                                                                                    |
| Image: Second Second                                                                                                    | 4) In the second second sec | char brook Ins                                                                                                    | The set of the set of the se                                                                                                    |
| Image: Second Second       Image: Second Second       Image: Second Second       Image: Second Second                                                                                                    | 4) ************************************                                                                                                    | A a a a a a a a a a a a a a a a a a a a                                                                                                    | Image year laker         Image year laker         Image year laker         Image year laker         Image year laker         Image year laker         Image year laker         Image year laker         Image year laker         Image year laker         Image year laker         Image year laker         Image year laker         Image year         Image year         Im                                                                                                    |
| Image: Second Second                                                                                                    | 4) ************************************                                                                                                    | A a constant of a constant of  | The active of the second second secon                                                                                                    |
| Image: Second Marcol       Image: Second Marcol        Image: Second Marcol       Image: Second Marcol       Image: Secon                                                                                                    |                                                                                                    | Chart Seconds Inter<br>Chart Seconds Inter<br>Chart Seconds Inter<br>Chart Seconds Inter<br>Chart Seconds Inter<br>Chart Seconds Inter<br>Chart Seconds Inter<br>Chart Seconds Inter<br>Chart Seconds Inter                                                                                                    | The set of the set of the set of                                                                                                    |
| Image: Second March       Image: Second March       Image: Second                                                                                                    | A) A Control of the BY (A) A Control of BY (A) A Control of the BY (A) A Control of BY (A) A Control of | Cheen Second Time                                                                                                    | The end of the second for the second for the second                                                                                                    |
| Image: Second Second       Image: Second Second       Image: Second Second       Image: Second Second       Image: Second Second                                                                                                    | 4) A Constant of the second of the second | All and a second second | Image: Image:                                                                                                    |
| Image: Second Second       Image: Second Second       Image: Second Second       Image: Second Second                                                                                                    | 4) ************************************                                                                                                    | A a a a a a a a a a a a a a a a a a a a                                                                                                    | Image year labels         Image year labels         Image year labels <t< td=""></t<>                                                                                                    |

| General Accisio                     |                                                                                                    |           |                                                                                                    |                         |
|-------------------------------------|----------------------------------------------------------------------------------------------------|-----------|----------------------------------------------------------------------------------------------------|-------------------------|
| Dri une june                        | Des gross into                                                                                                    |           |                                                                                                    |                         |
| 110 12 10 11 1                      | STATATOL STATE                                                                                                    | - 78 0.0- |                                                                                                    |                         |
|                                     | and the second second se                                                                                                    |           | and the second second se |                         |
| A number of the other               | Subbase Merrors 2010 (Scillerout)                                                                                                    | 1.518     |                                                                                                    |                         |
| Conservation of the                 |                                                                                                    |           |                                                                                                    |                         |
| Testition                           | LL COM TOR IN                                                                                                    |           |                                                                                                    |                         |
| 16009                               | 2,62,73m                                                                                                    |           |                                                                                                    |                         |
| Loogtien                            | Field.                                                                                                    |           |                                                                                                    |                         |
| havel                               | THE .                                                                                                    |           |                                                                                                    |                         |
| Title                               | Deat.                                                                                                    |           |                                                                                                    |                         |
|                                     |                                                                                                    |           |                                                                                                    |                         |
| -                                   |                                                                                                    |           |                                                                                                    |                         |
|                                     |                                                                                                    |           |                                                                                                    |                         |
|                                     |                                                                                                    |           |                                                                                                    |                         |
|                                     |                                                                                                    |           |                                                                                                    |                         |
| -                                   |                                                                                                    |           |                                                                                                    |                         |
|                                     |                                                                                                    |           |                                                                                                    |                         |
|                                     |                                                                                                    |           |                                                                                                    |                         |
|                                     |                                                                                                    |           |                                                                                                    |                         |
|                                     |                                                                                                    |           |                                                                                                    |                         |
|                                     |                                                                                                    |           |                                                                                                    |                         |
| -                                   |                                                                                                    |           |                                                                                                    |                         |
| 1                                   |                                                                                                    |           |                                                                                                    |                         |
| 1                                   |                                                                                                    |           |                                                                                                    |                         |
| 1                                   |                                                                                                    |           |                                                                                                    |                         |
|                                     |                                                                                                    |           |                                                                                                    |                         |
|                                     |                                                                                                    |           |                                                                                                    |                         |
|                                     |                                                                                                    |           |                                                                                                    |                         |
|                                     |                                                                                                    |           |                                                                                                    |                         |
| +                                   |                                                                                                    |           |                                                                                                    |                         |
|                                     |                                                                                                    |           | Contract Property                                                                                                    |                         |
| General Landon !!                   |                                                                                                    |           |                                                                                                    |                         |
| Party National Contract of Contract | 20                                                                                                    |           |                                                                                                    |                         |
| Report Plants                       |                                                                                                    |           |                                                                                                    |                         |
| Classon<br>Tarbott Indus            |                                                                                                    |           |                                                                                                    |                         |
| Neterlan Buter                      |                                                                                                    |           | 11.40                                                                                                    |                         |
| validation rand.                    | 14-                                                                                                    |           | a find on                                                                                                    |                         |
| Mary Descionate                     | Sm. concernation of                                                                                                    |           |                                                                                                    |                         |
| Include Communities                 | THE PRI DARKING                                                                                                    |           |                                                                                                    |                         |
| Contraction of the second second    | Su Cartest                                                                                                    |           |                                                                                                    |                         |
| PERMIT                              | and the second second sec                                                                                                    |           |                                                                                                    |                         |
| 290 Day (shist) Palla               | and the second second s |           |                                                                                                    | VIN field no duplicates |

| Filter and Sort             |              |             | <b>?</b> 🛛                             |
|-----------------------------|--------------|-------------|----------------------------------------|
| Eilter Records Sort Records |              |             |                                        |
| Field:                      | Comparison:  | Compare to: | Select any recall criterion<br>2 marks |
| VIN Recall                  | Equal to     | MN          |                                        |
| And 💌 RegDate               | Greater than | 01-01-2001  |                                        |
| And 💌 RegDate               | Less than    | 01-01-2003  | Select date range                      |
| And 💌                       | •            | 2           | 2 marks                                |
|                             | 7            | 2           |                                        |
|                             | 2            | 2           | <b>_</b>                               |
|                             |              |             |                                        |
|                             |              |             | ,ancei                                 |

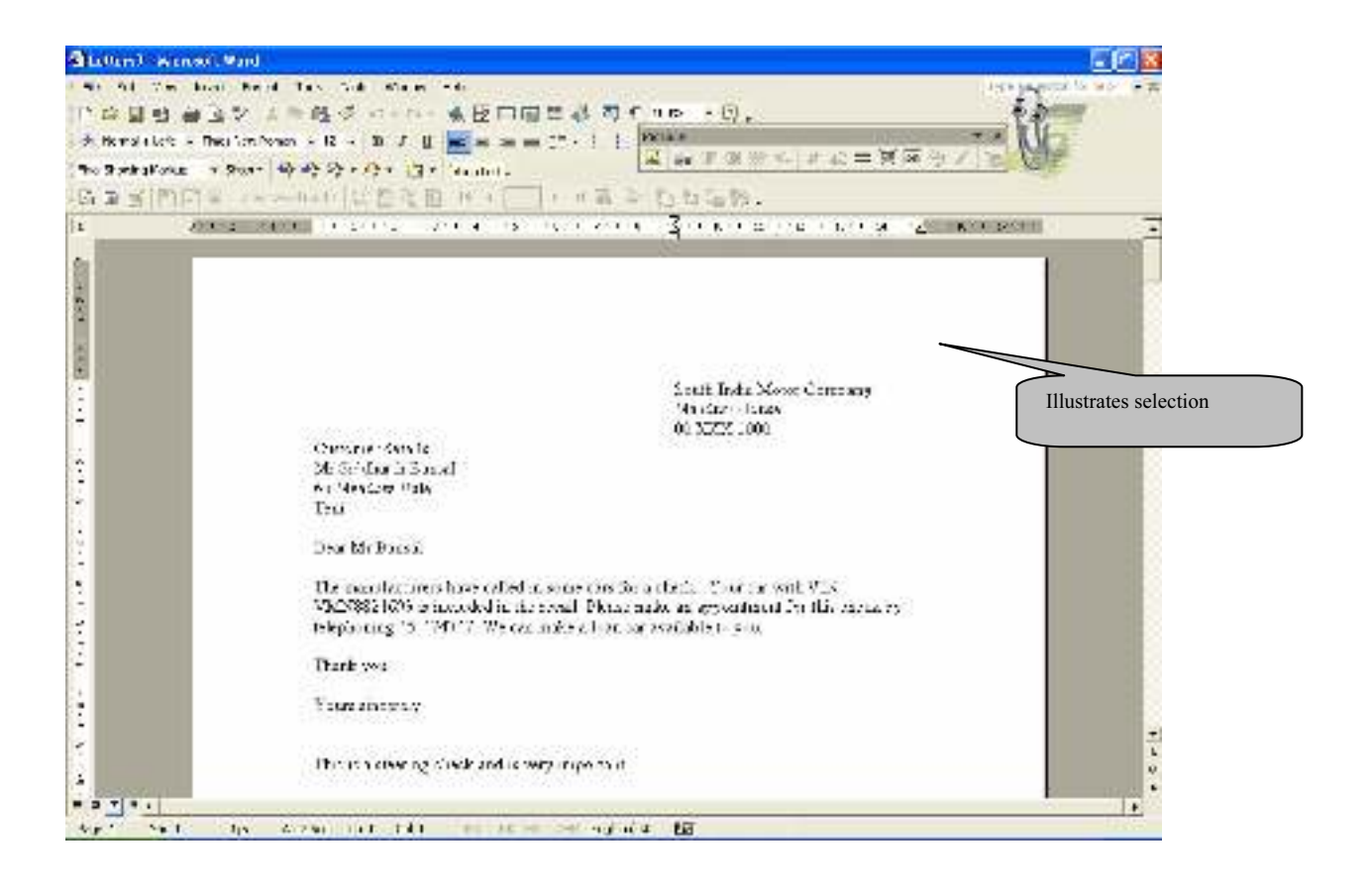

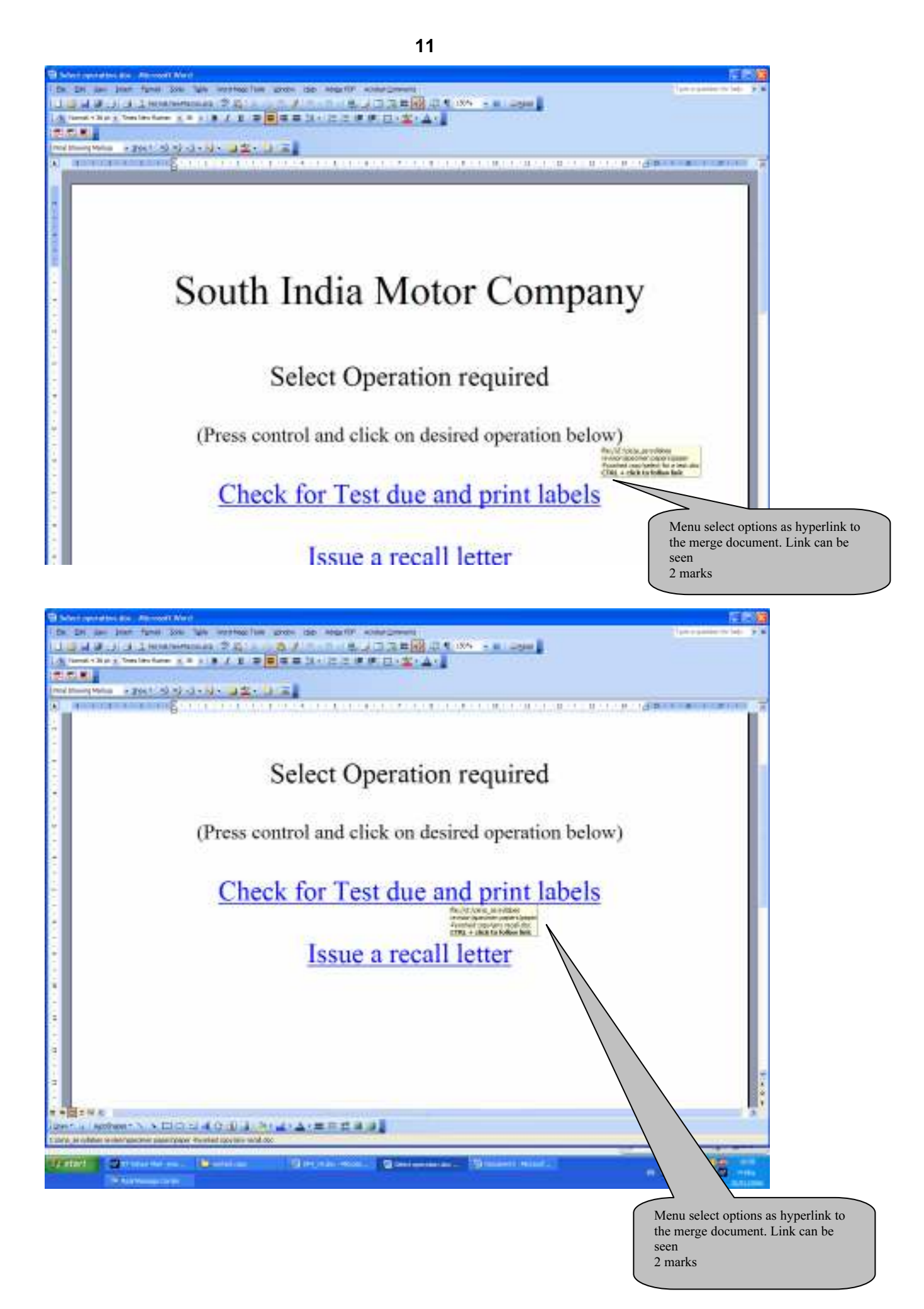

## Task D

User Guide

| Introduction      | 8 marks |
|-------------------|---------|
| Examples of usage | 8 marks |
| Error guide       | 8 marks |
|                   |         |

Marks awarded for each section

- 7-8 A full and clear explanation of the highest quality. Leaves no areas to be guessed by user
  - 4-6 A clear explanation that may have some gaps in information, leaving user to fill in for themselves some information
  - 2-3 a very brief explanation that does not cover all aspects of the solution. May contain errors. User is left to work out much operation for self
  - 0-1 Minimal and weak explanation with many errors

#### Example of a User Guide

#### Introduction

This is a guide to some automated searches that can be produced for the South India Motor Company. They will serve to produce labels or letters to customers either for motor tests that are falling due or to send letters to customers to recall cars for inspection or checks at manufacturers' request. The user will start from a menu screen which may be loaded, but if not, requires file **select operation.doc** to be opened.

This menu option offers two choices at present. One is used to open a document to make labels for tests due and the other is to produce letters for recalling cars. Press control and click on the link to the option that you require.

#### Examples of use

1 Test invitation labels

The file **select for a test.doc** opens. It is linked to a database file and may prompt you to allow the file to be opened. If it does, the allow it to open the link. The document opens as a sheet of labels and can select between first and subsequent tests if you enter selection criteria. The selection is made by editing the source data list. Click on the edit source data button on the merge toolbar, and select from the field selection drop down menu the advanced option.

| Mail                              | Mail Merge Recipients                           |                                           |                                                                |                                      |                                                    |                               |                             |  |
|-----------------------------------|-------------------------------------------------|-------------------------------------------|----------------------------------------------------------------|--------------------------------------|----------------------------------------------------|-------------------------------|-----------------------------|--|
| To so<br>speci<br>butto<br>List o | ort the l<br>fic crite<br>ons to a<br>of recipi | ist, clic<br>ria, su<br>idd or r<br>ents: | k the appropriate<br>ch as by city, click<br>remove recipients | column he<br>the arrow<br>from the m | ading. To narro<br>next to the colu<br>nail merge. | w down the re<br>Imn heading. | cipients dis<br>Use the che |  |
|                                   | <b>T</b> 1                                      | Fitle                                     | <ul> <li>Address1</li> </ul>                                   | ▼ V                                  | 💌 RegDate                                          | ▼ Mo                          | ▼ Y                         |  |
|                                   | Mr                                              |                                           | 8 Milford Road                                                 | VHM00                                | 1/3/2002                                           | 1                             | 2002                        |  |
|                                   | Mr                                              |                                           | 3 Railway Co                                                   | VBW10                                | 10/31/2002                                         | 10                            | 2002                        |  |
|                                   | Mr                                              |                                           | 53 Derby Road                                                  | VAM06                                | 1/17/2002                                          | 1                             | 2002                        |  |
|                                   | Mr                                              |                                           | 23 Oak Close                                                   | VRM06                                | 4/6/2002                                           | 4                             | 2002                        |  |
|                                   | Mr                                              |                                           | 65 Meadow V                                                    | VMN88                                | 9/12/2002                                          | 9                             | 2002                        |  |
|                                   | Mr                                              |                                           | 122 Derby R                                                    | VJK90                                | 10/25/2002                                         | 10                            | 2002                        |  |
|                                   | Mr                                              |                                           | 15 Melbourn                                                    | VRM27                                | 4/17/2002                                          | 4                             | 2002                        |  |
|                                   | Mr                                              |                                           | 10 Oak Close                                                   | VEM77                                | 4/30/2002                                          | 4                             | 2002                        |  |
|                                   | Mr                                              |                                           | 28 Town Street                                                 | VSD90                                | 6/19/2002                                          | 6                             | 2002                        |  |

Select the month you require by typing in the selection criterion MONTH equals and the number of the month.

| Filter and So     | ort          |             |   |             | ? 🗙 |
|-------------------|--------------|-------------|---|-------------|-----|
| Eilter Records    | Sort Records |             |   |             |     |
|                   | Field:       | Comparison: |   | Compare to: |     |
|                   | Month        | Equal to    | • | 1           |     |
| And 💌             |              | •           | - |             |     |
| <b>_</b>          |              | -           | - |             |     |
| <b>_</b>          |              | -           | - |             |     |
| <b>_</b>          |              | -           | - |             |     |
| -                 |              | <b>T</b>    | - |             |     |
| <u>_</u> lear All |              |             |   | OK Cano     | el  |

An automatic field selects that if the YEAR is three less than the current one ie 2003, then a first test notice is inserted in the label. When the criteria are all correct, then merge the labels to a new document. You can trial the merge first if you wish. Buttons for these merge operations are found on the merge tool bar.

2 Find cars for recall notices.

The file any **recall.doc** opens. It is linked to a database file and may prompt you to allow the file to be opened. If it does, the allow it to open the link. The file opens a prepared merge document ready to produce letters. You need to select records to be merged. Open the edit source list by pressing the edit source button on the merge toolbar. From the drop down menus at the field headings, choose the advanced option and in the first selection make VIN recall equal to the two letter code for recall. On the next two options, set the *regdate* first to be greater than the start date for the recall, and then to be less than the last date for the recall. When the data selections are made merge the letters to a new document and save or print as required. The merge to new document button is found on the merge menu toolbar.

#### Handling errors

If the menu does not open the file you want, then these are to found at XXX location. Each can be located and opened on demand.

If, when you open the merge master documents, the merge toolbar does not seem to be active, then you may need to link the document to its source data file. The source data file is XXX.mdb and is located in YYY folder. When you locate the database, you also need to identify the correct query on which the merge is to be based. For the test labels, the query is named zzz and for the recall list it is called vvv.